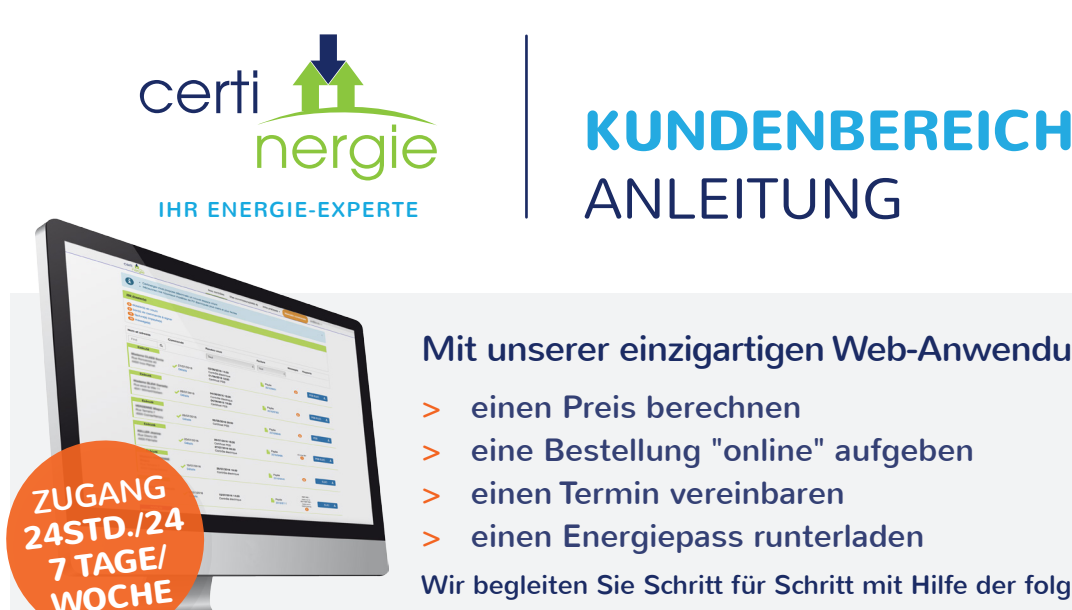

# Mit unserer einzigartigen Web-Anwendung können Sie einfach :

- eine Bestellung "online" aufgeben
- einen Energiepass runterladen

Wir begleiten Sie Schritt für Schritt mit Hilfe der folgenden Anleitung :

## WIE GIBT MAN EINE BESTELLUNG AUF?

# Am Bequemsten : mit Hilfe unserer eingängigen Computeranwendung – Sie profitieren dabei von einem Preisnachlass

- 1. Gehen Sie auf die Webseite www.certinergie.lu
- 2. Klicken Sie auf "Kundenbereich" oben rechts (bzw. auf "Angebot & Bestellung" als Neukunde) und geben Sie Ihre E-Mail-Adresse sowie Ihr Passwort ein
- 3. Klicken Sie auf "neue Bestellung"
- 4. Vervollständigen Sie einfach unser "Online"-Formular
  - > Um welchen Gebäudetyp handelt es sich (Wohngebäude Zweckgebäude) ?
  - > Welche Art Wohngebäude (Einfamilienhaus Appartement) ?
  - > Füllen Sie den Fragebogen weiter aus indem Sie jeweils eine Option auswählen
  - > Anschließend erscheint der Preis klicken Sie auf "Weiter"
  - > Welches ist die Adresse der zu begutachtenden Wohnung ? füllen Sie die Rubrik aus
  - > Wer wird vor Ort sein ? vervollständigen Sie diese Rubrik
  - > Welches sind mögliche Besuchstermine ? wählen Sie einen oder mehrere Termine
  - > Bestätigen Sie oder ändern Sie die Fakturierungsadresse
  - > Zusammenfassung Ihrer Bestellung Sie können eine Bemerkung einfügen
  - > Bestätigen Sie den Auftrag
- 5. Sie erhalten im Anschluss ein Bestätigungs-E-Mail mit einem Resümee Ihrer Bestellung
- 6. Certinergie nimmt Kontakt mit Ihnen auf, bzw. mit dem Eigentümer und/oder dem Mieter, um einen Termin vor Ort zu vereinbaren laut der angegebenen Verfügbarkeit

#### Alternative um eine Bestellung aufzugeben : per E-Mail oder telefonisch

- 1. Senden Sie Ihre Anfrage per E-Mail an info@certinergie.lu oder rufen Sie uns an unter der 203 017 60
- 2. Beschreiben Sie das zu begutachtende Objekt
- 3. Certinergie wird sie kurzfristig zurückkontaktieren, um Ihnen ein Preisangebot zu unterbreiten und einen Besuchstermin vorzuschlagen
- 4. Sie werden ein Bestätigungs-E-Mail erhalten mit dem Besuchsdatum

## DOKUMENTE EINSEHEN UND DEN ENERGIEPASS RUNTERLADEN

Sobald die Bestandsaufnahme abgeschlossen und die Angaben einkodiert sind, erhalten Sie und/oder Ihr Kunde ein E-Mail mit den Dokumenten (Energiepass, Rechnung, 2D-Pläne, ...) sowie ein Link zu Ihrem individuellen Kundenbereich. Dort finden Sie :

- 1. Eine provisorische Kopie der bestellten Energieeffizienzbescheinigung
- 2. Den offiziellen und unterschriebenen Energiepass, sobald die Rechnung beglichen ist, sowie ggfls. die 2D-Pläne; bei Bedarf wird dies auch per Post verschickt.
- 3. Der Weitergang einer Akte, Berichte, vorgesehene Terminvereinbarungen, Rechnungen, ...

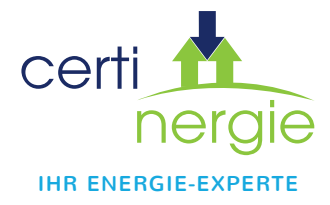

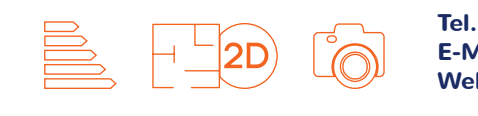

+352 203 017 60 E-Mail info@certinergie.lu Web www.certinergie.lu